「台灣 Pay」繳納就業安定費操作說明

| 步驟 |             | 圖解                                                                          |                           |                             |                                      |  |
|----|-------------|-----------------------------------------------------------------------------|---------------------------|-----------------------------|--------------------------------------|--|
| 1. | 登入「台灣 Pay」  | ∎∎■台湾大哥大 4G                                                                 | 下午12:37                   | <b>ö</b> 50% <b>e</b>       | ,                                    |  |
|    | 後,點選「行動繳    | <u>◎</u> ●恭喜                                                                | 發財。                       | 登出                          |                                      |  |
|    | 費」,連結至「e-   |                                                                             | 帚碼收付                      | <b>四日</b><br>(1)<br>收款碼     |                                      |  |
|    | bill 全國繳費網」 |                                                                             | 亍動轉帳                      |                             |                                      |  |
|    | app(如未下載者,  |                                                                             |                           | 1寸 宗2 4馬                    |                                      |  |
|    | 將會連結至下載     | ATM<br>ATM提款                                                                | ►<br>[ <u>*</u> ]<br>行動繳費 | 「五次                         |                                      |  |
|    | 網頁)         |                                                                             |                           |                             |                                      |  |
|    |             |                                                                             |                           | <b></b>                     |                                      |  |
|    |             | 卡片管理                                                                        | 雲端發票                      | 訊息                          |                                      |  |
|    |             |                                                                             | <b>C D</b>                |                             |                                      |  |
|    |             |                                                                             |                           |                             |                                      |  |
| 2. | 第一次使用「台灣    | 3 台灣行動支付 ···· 1 46 下午12:37 ● 50% ■ C-BII 全國總費網 Safe   Quick   Convenient 繳費 |                           | 〕 •III 台湾大哥大 4G             | 下午1:40 🛛 40% 🗩<br>個人設定               |  |
|    | Pay」行動繳費者,  |                                                                             |                           | 麻煩您點選下方按鈕完成啟用程序<br><u> </u> |                                      |  |
|    | 請點選「個人設     | <ul><li>Q 即查即繳專區</li><li>信用卡費</li></ul>                                     |                           |                             |                                      |  |
|    | 定」,確認「啟用    |                                                                             |                           |                             |                                      |  |
|    |             | 電信費                                                                         |                           |                             |                                      |  |
|    | 台灣行動支付」     | <b>会</b> 交通費                                                                |                           |                             |                                      |  |
|    |             | ▲ 公共事業費                                                                     |                           |                             |                                      |  |
|    |             | ▲ 學雜費                                                                       |                           |                             |                                      |  |
|    |             |                                                                             |                           |                             |                                      |  |
|    |             | ● 醫療住院費用                                                                    |                           |                             | v3.5                                 |  |
|    |             | ○○○○○○○○○○○○○○○○○○○○○○○○○○○○○○○○○○○○                                        | <b>日</b><br>訊息公告 個人設定     | (-01) <b>5</b><br>行動繳費 常繳帳單 | ●●●●●●●●●●●●●●●●●●●●●●●●●●●●●●●●●●●● |  |

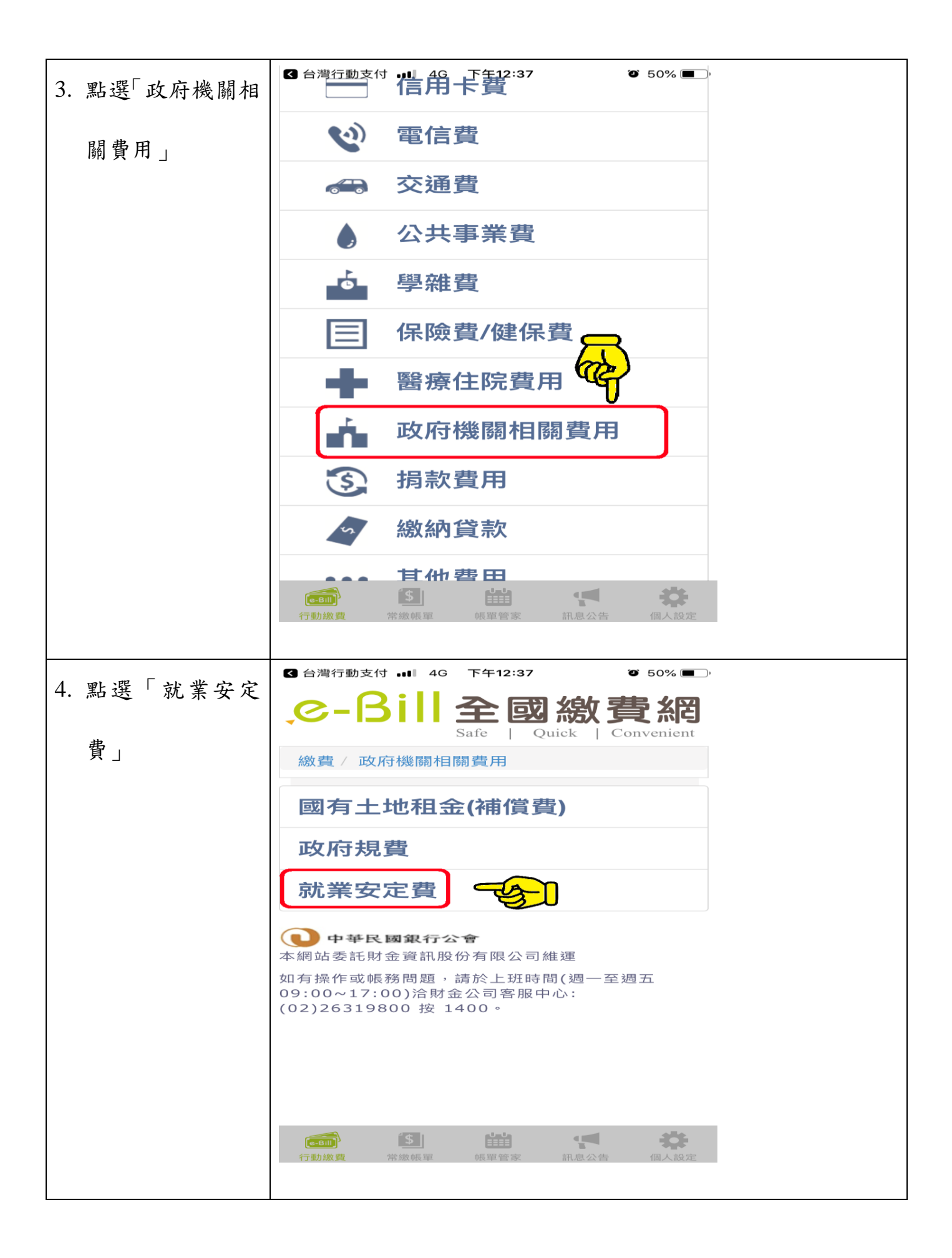

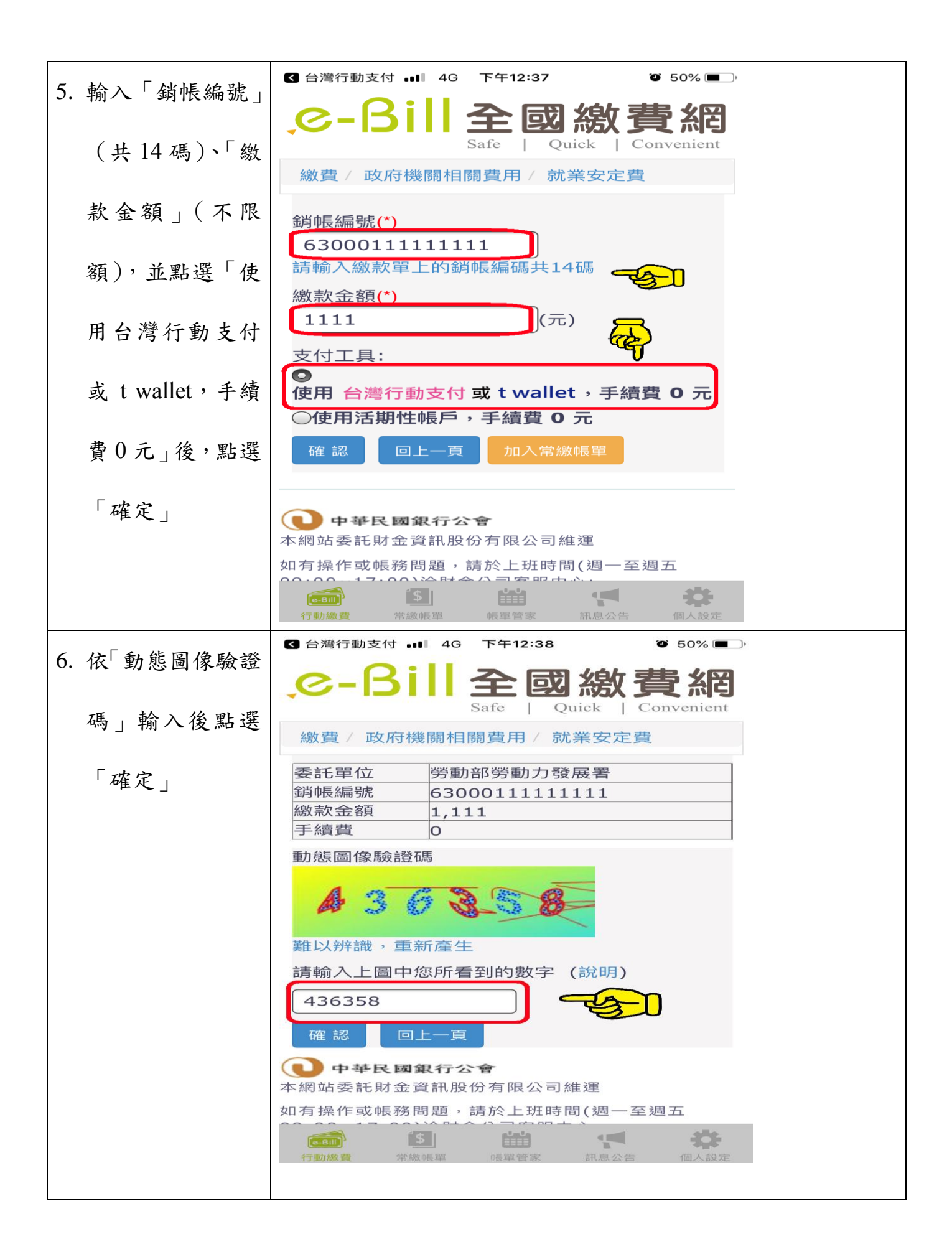

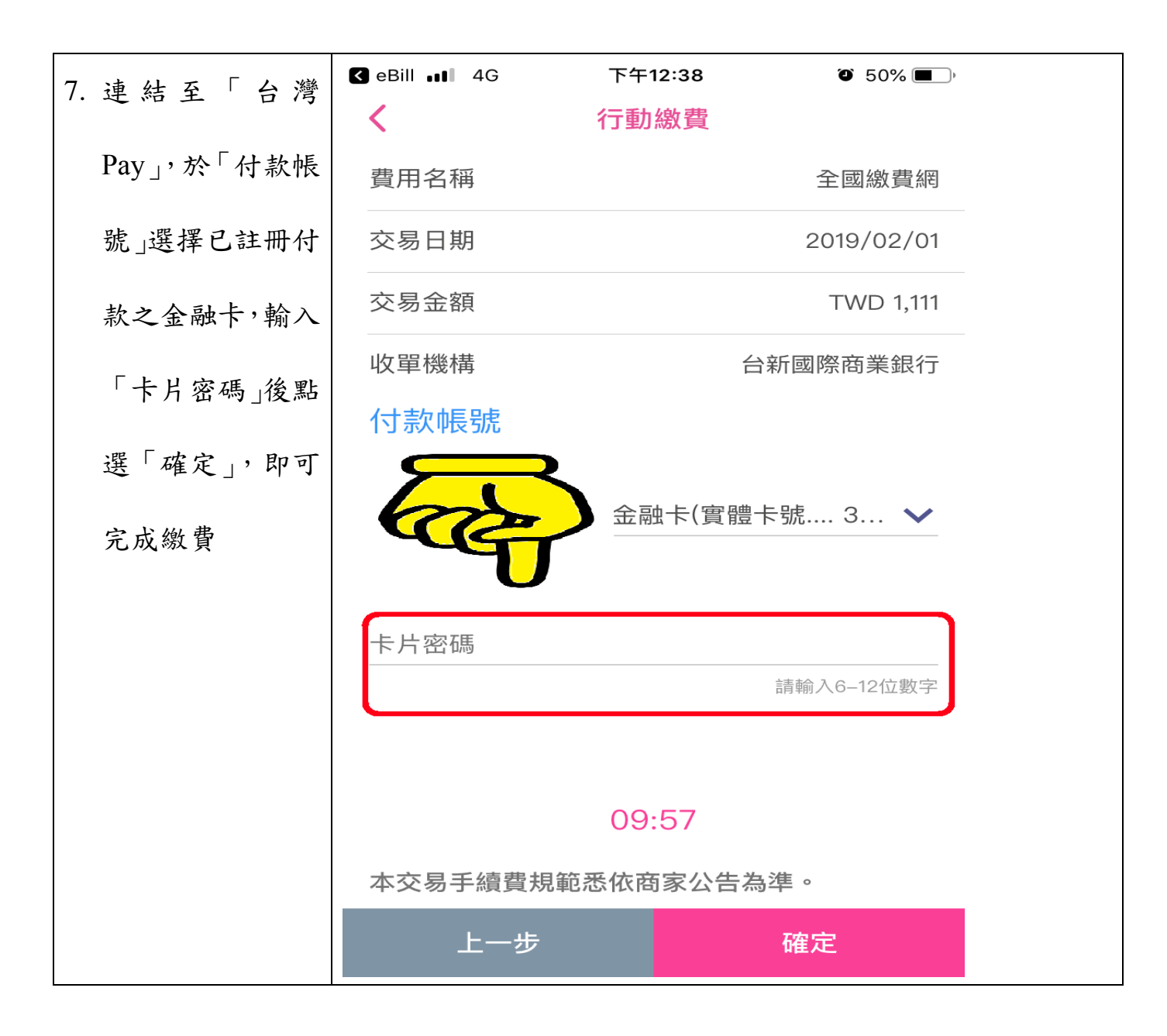